¡Bienvenide a las aulas virtuales de la Facultad de Artes!

Te contamos como serán los primeros pasos. Mientras se finalizan los procesos de matriculación a la carrera, podés ingresar a tu aula de curso de nivelación con **modalidad de invitade**.

# ¿Cómo ingreso como invitade?

## 1 - Ingresá a la plataforma Moodle de nuestra facu:

## https://artes.aulavirtual.unc.edu.ar/

Una vez en la plataforma, debés encontrar el acceso a tu aula. Para esto tenés dos maneras: Utilizando el buscador interno, o navegando por categorías.

| 🕺 Aulas Virtuales - Facultar 🗙 🕂                                                                                                    |                                                                                                    |
|----------------------------------------------------------------------------------------------------|----------------------------------------------------------------------------------------------------|
| ← → C û l https://artes.aulavirtual.unc.edu.ar                                                                                                    | 80% ···· 🖂 🏠 🔟 🖽 🛎 🚍                                                                                                   |
|                                                                                                    | Carling - Internacional (es) • Entrar                                                                                  |
| l Allas Virtuales - Facultad de Artes                                                                                                    | Buscar Cursos                                                                                                    |
| ANUNCIOS Via están disponibles los proteinos tumos de examen. Ventica las fechas en la web                                                                                                    |                                                                                                    |
| Image: State State Stat | <section-header><section-header><text><text><text><text></text></text></text></text></section-header></section-header> |

#### 1.a - Uso del Buscador Interno

Para encontrar tu aula, colocá la palabra "Ingreso 2023" y aparecerán las 4 aulas de cada carrera.

#### 1.b - Navegando categorías

Aquí encontrarás estructura en forma de árbol como si fuera un navegador de archivos. De este modo, vas linkeando hasta que podés elegir en tu carrera, y luego ingresás a la categoría de "Curso de nivelación".

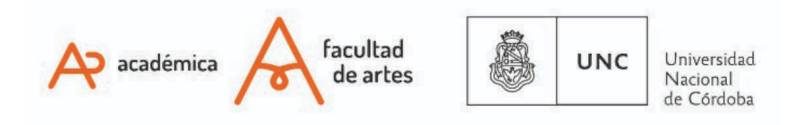

# TECNOLOGIA AULAS EDUCATIVA VIRTUALES

# Ingresá a tu Aula Virtual

#### Categorías

| – Estudios Presenciales (2)        |                                                                                          |
|------------------------------------|------------------------------------------------------------------------------------------|
| ■Materias                          |                                                                                          |
| - Carreras                         |                                                                                          |
| - Grado                            | Categorías: Estudios Presenciales / Materias / Carreras / Grado / Licenciatura en Teatro |
| Profesorados                       | Buscar Cursos Ir                                                                         |
| ▶ Departamento de Cine y TV (2)    | ▶ Curso de Nivelación                                                                    |
| Departamento de Artes Visuales (1) | ▶ Ciclo Básico Licenciatura Teatro                                                       |
| Licenciatura en Teatro (1)         | Materias Comunes - Ciclo de Especialización                                              |
| ▶ Departamento de Música (2)       | ▶ Orientación: Actuación                                                                 |
|                                    |                                                                                          |

### 2 - Accede al aula de Ingreso de tu carrera

#### Cuando veas el aula, tendrás esta pantalla:

| Estudios Presenciales / Materias / Carreras / Grado / Licenciatura en Teatro / Curso de Nivelación Buscar Cursos |  |
|----------------------------------------------------------------------------------------------------|--|
| Buscar Cursos Ir                                                                                                 |  |
| Buscar Cursos Ir                                                                                                 |  |
|                                                                                                    |  |
| 🞲 Ingreso - Teatro - 2021                                                                                        |  |
|                                                                                                    |  |
|                                                                                                    |  |
| Professival Methodes Coulsiers                                                                                   |  |
| Profesor/a: Andres Rivarola                                                                                      |  |
| Profesor/a: Mariela Serra Para ingresar, hacé click en el título del aula.                                       |  |
| Profesor/a: Maria Fernanda Vivanco                                                                               |  |

Hasta que les usuarios de aula virtual estén creados, podrás ingresar como INVITADE haciendo click en el título del aula y colocando la clave de **Ingresantes2023** 

## ¿Cuándo podré ingresar con mi usuario personal?

Desde Ayuda Tecno, te enviaremos un correo con tu usuario y contraseña. El proceso demora porque se están procesando los papeles de la inscripción de cada une, de modo que iiino te desesperes!!! Y recordá siempre revisar en tus correos no deseados (SPAM).

Para el comienzo del cursillo estarás en condiciones de ingresar sin problemas.

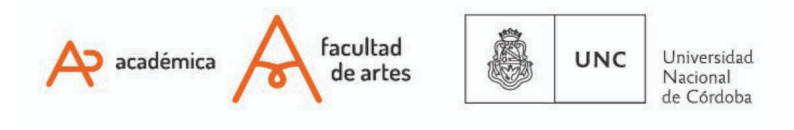

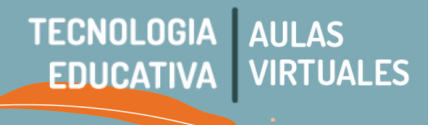

# ¿Qué hago si tengo dudas sobre el uso del aula virtual?

Si tenés dudas/consultas sobre el Aula Virtual completa siempre este formulario -> http://goo.gl/forms/Hx8kVU5Qge

# jjBienvenide!!

Of. de Tecnología Educativa

Secretaría Académica - Facultad de Artes - UNC

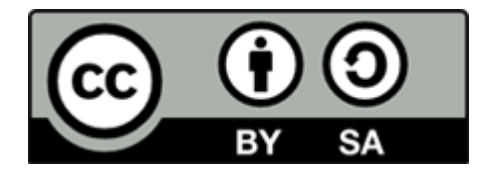

Este material se distribuye bajo una

Licencia Creative Commons Atribución-CompartirIgual 2.5 Argentina.

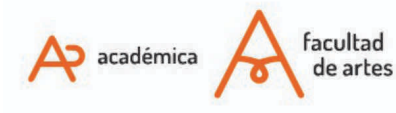

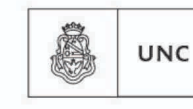

Universidad Nacional de Córdoba